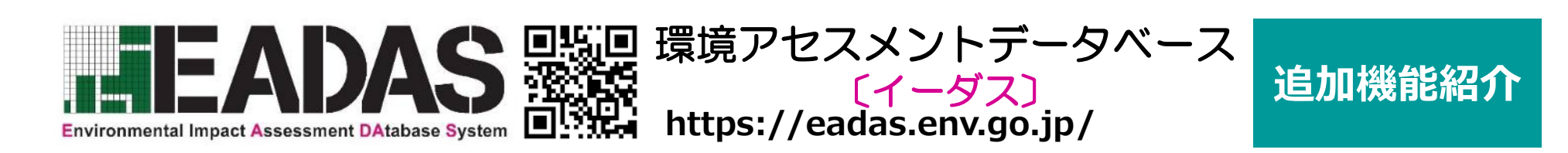

### ■海しる連携機能

### 海しる(海洋状況表示システム)で公開されている情報をEADAS上で重ね合わせて 表示することができます。

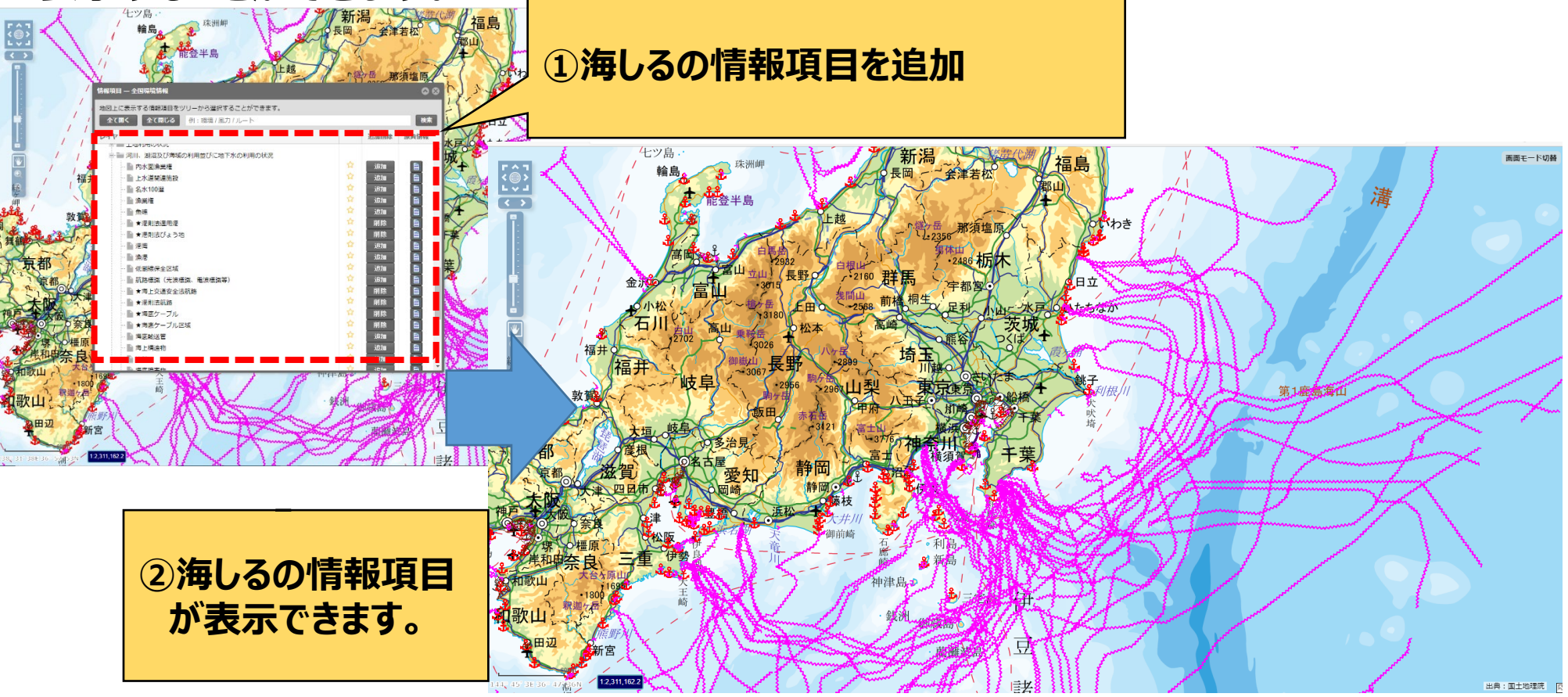

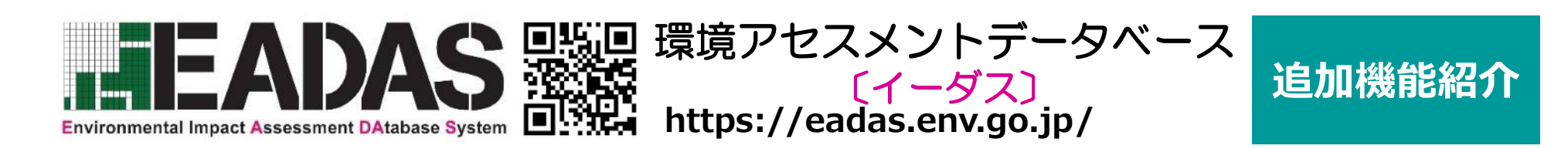

### ■レイヤの取り出し機能

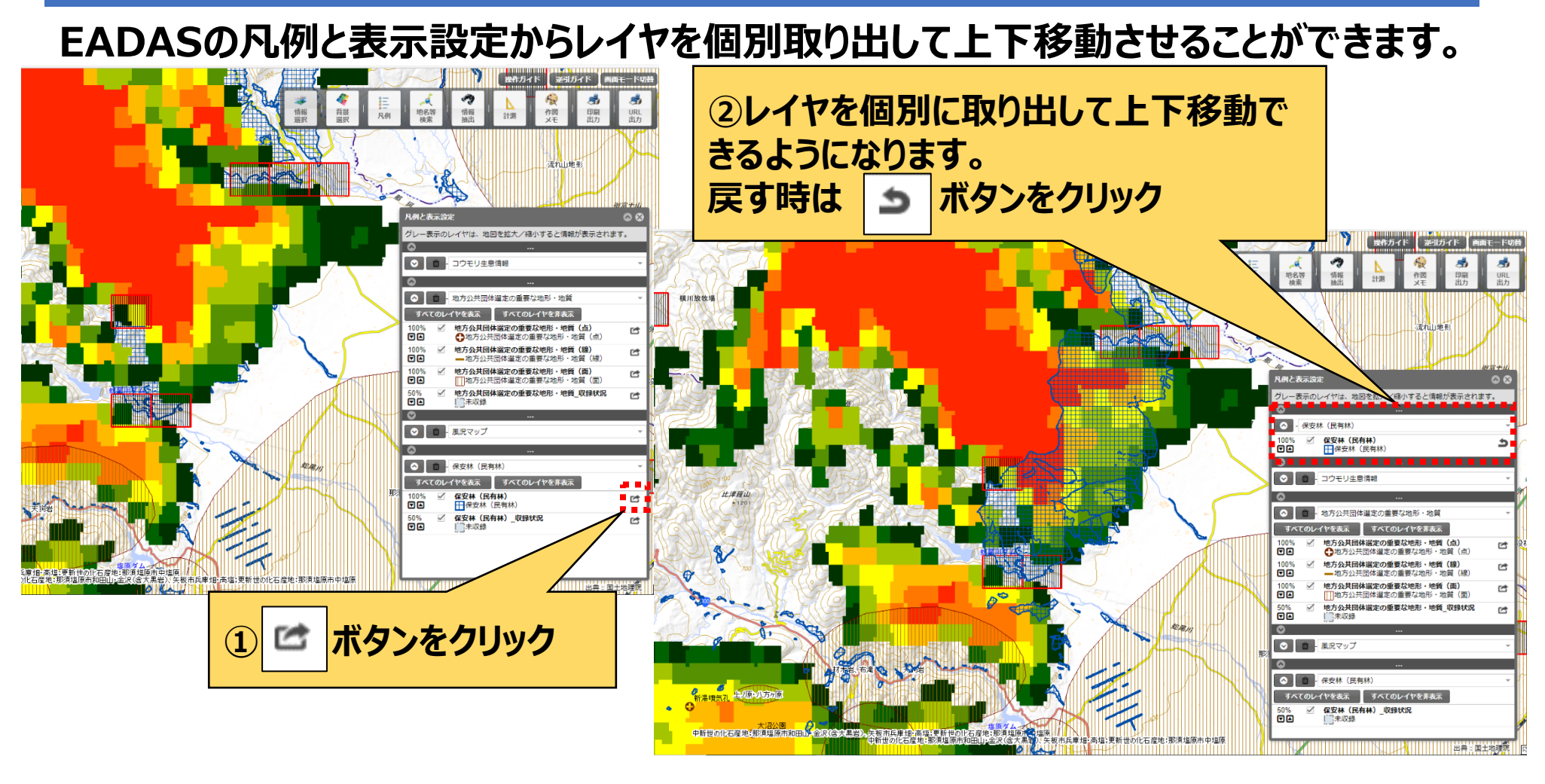

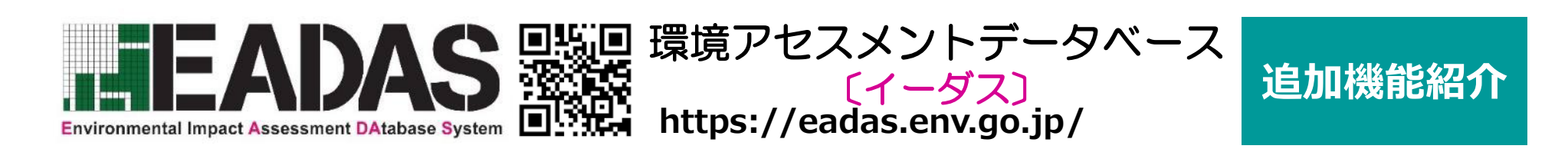

### ■パーマリンク機能の強化

計測図形、外部参照レイヤ、ポップアップ表示をパーマリンク対応しました。URLをメールに貼り付けることで、情報を表示した状態の画面を他のユーザに共有できます。

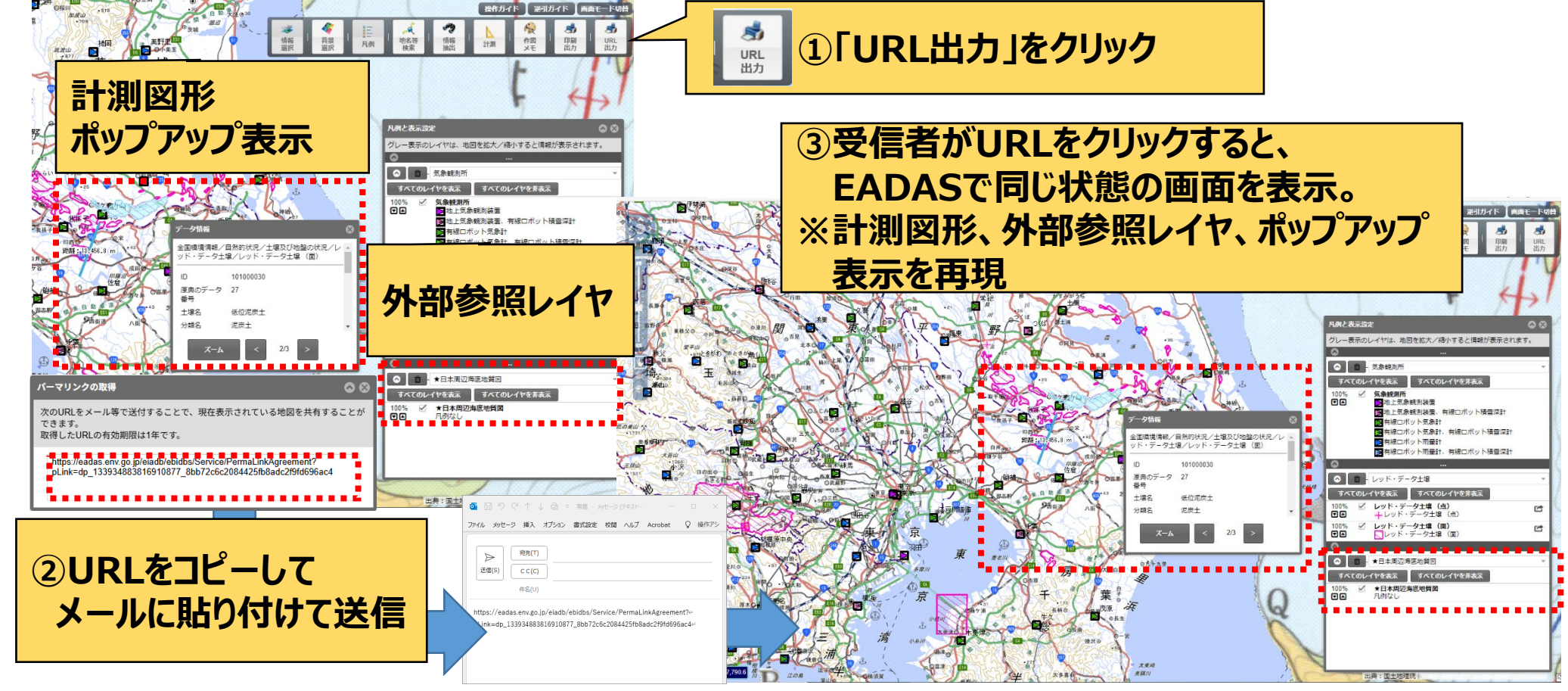

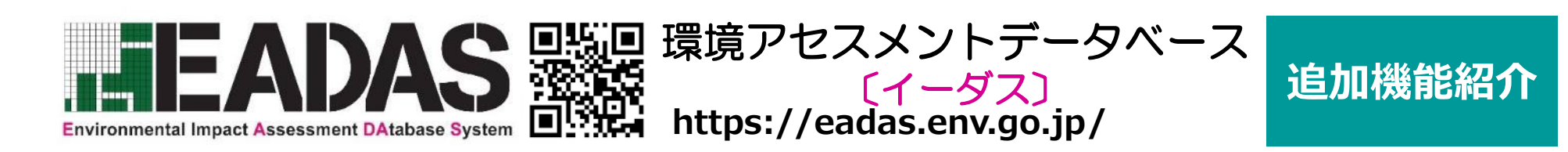

### ■印刷機能 印刷設定を保存・読み込み

地図の位置や用紙サイズ等の印刷設定をファイルで保存・読み込む機能です。印刷設 定の再現や、ファイルをメールに貼り付けることで他のユーザに共有できます。

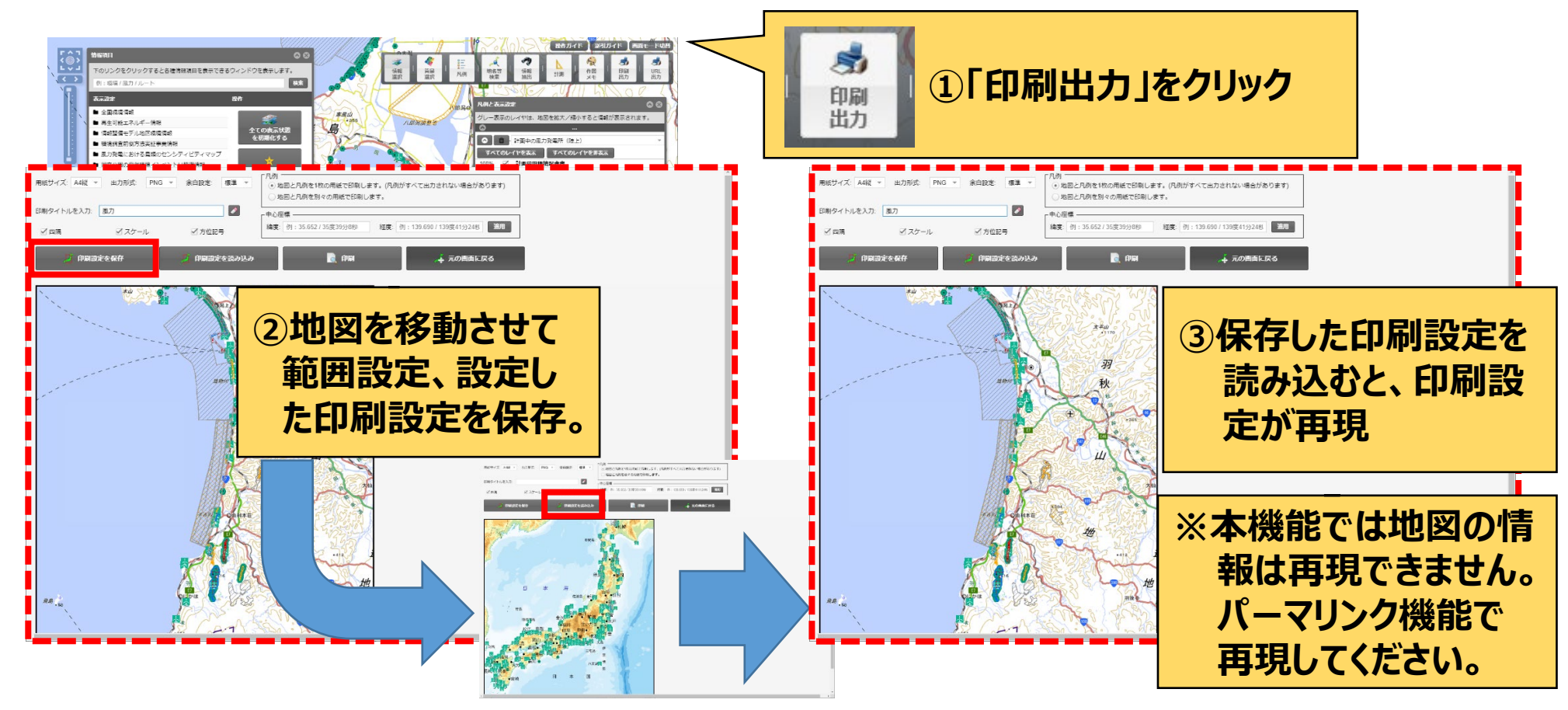

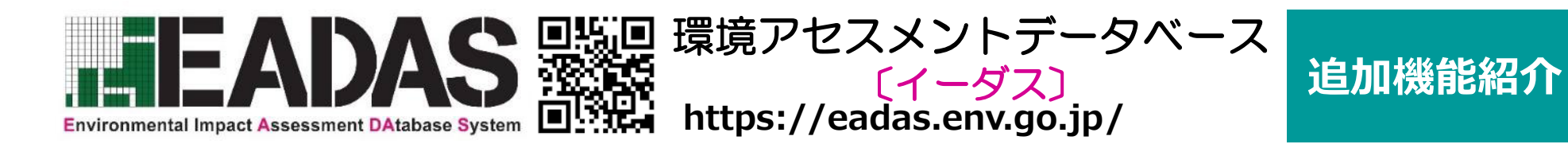

## ■情報項目の検索機能 全データから表示したい情報をキーワードで検索

# EADASに収録された約200におよぶ情報項目(地図情報)の中から、表示したい情報項目をキーワードで検索できます。

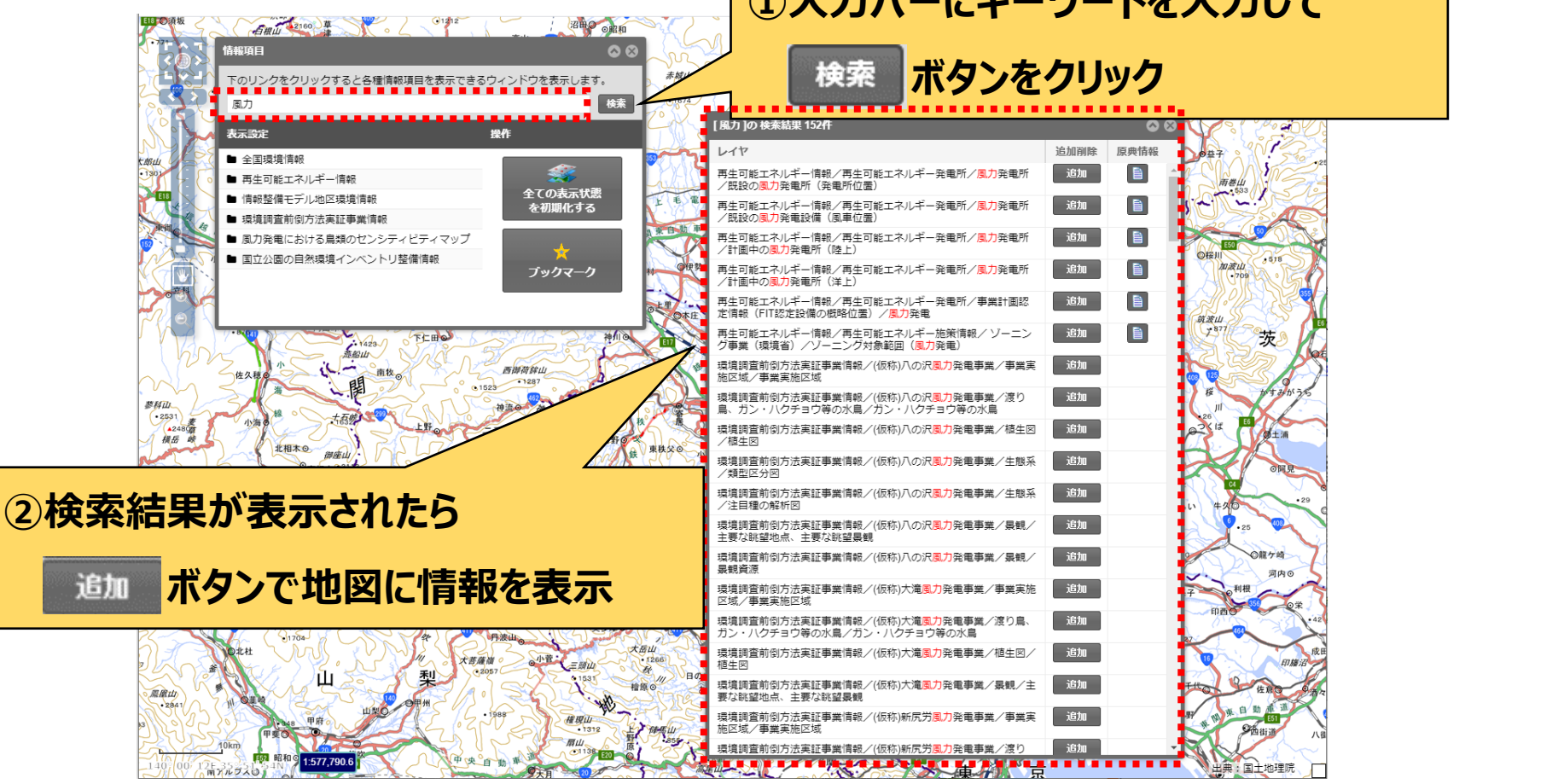

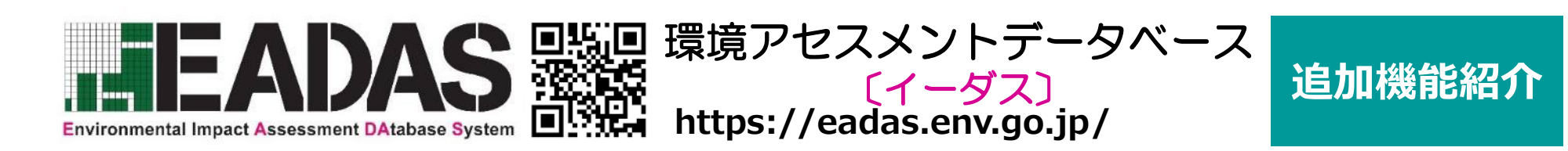

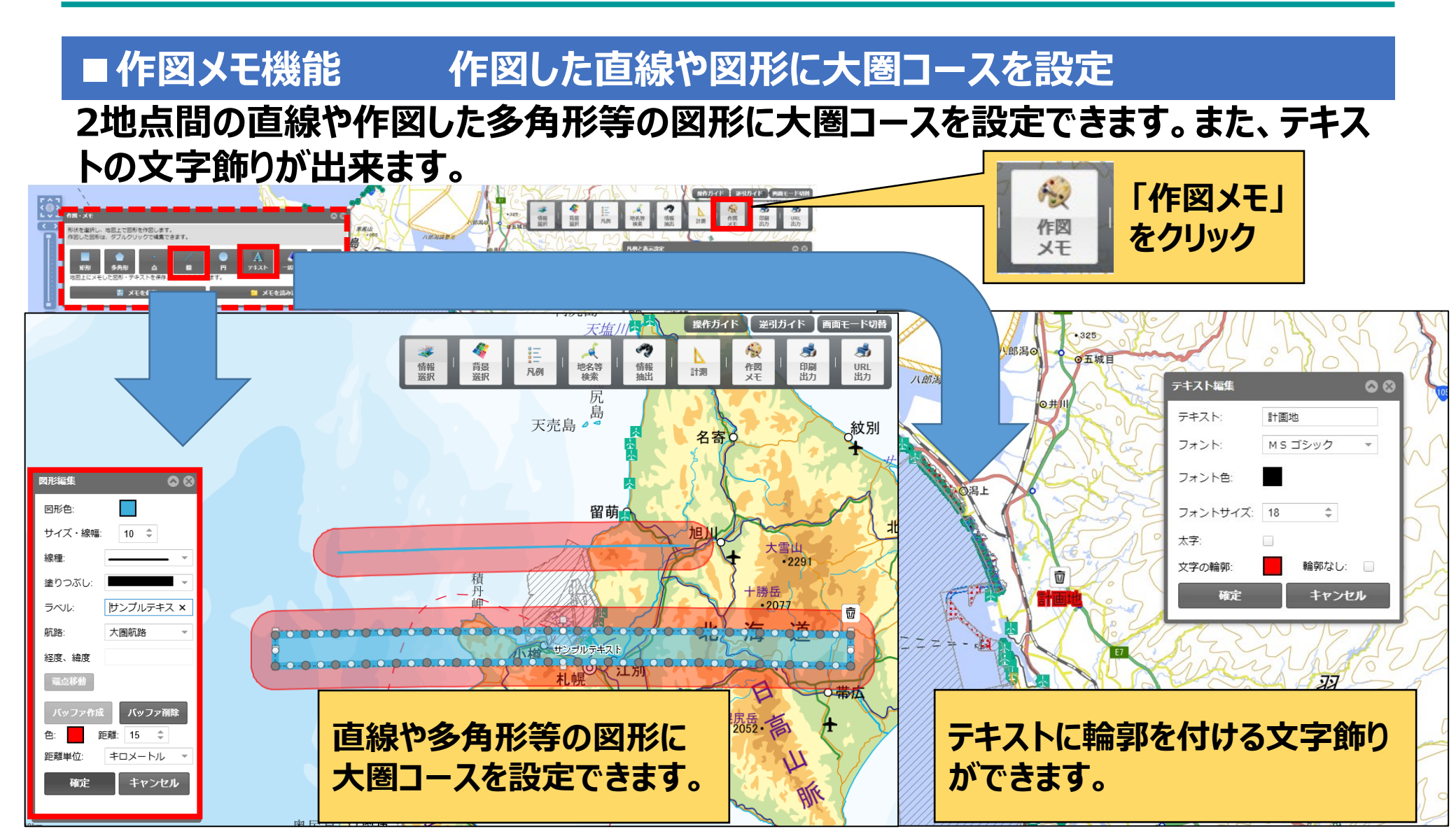

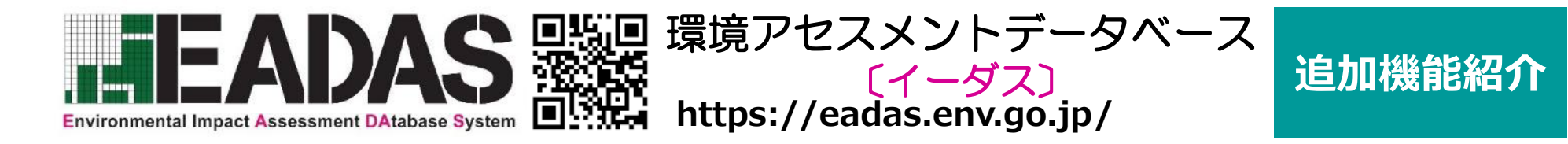

### ■パーマリンク機能 情報の表示画面をURL出力してメールで共有

### EADAS上に表示している地図情報の表示設定をURL出力する機能です。URLを メールに貼り付けることで、情報を表示した状態の画面を他のユーザに共有できます。

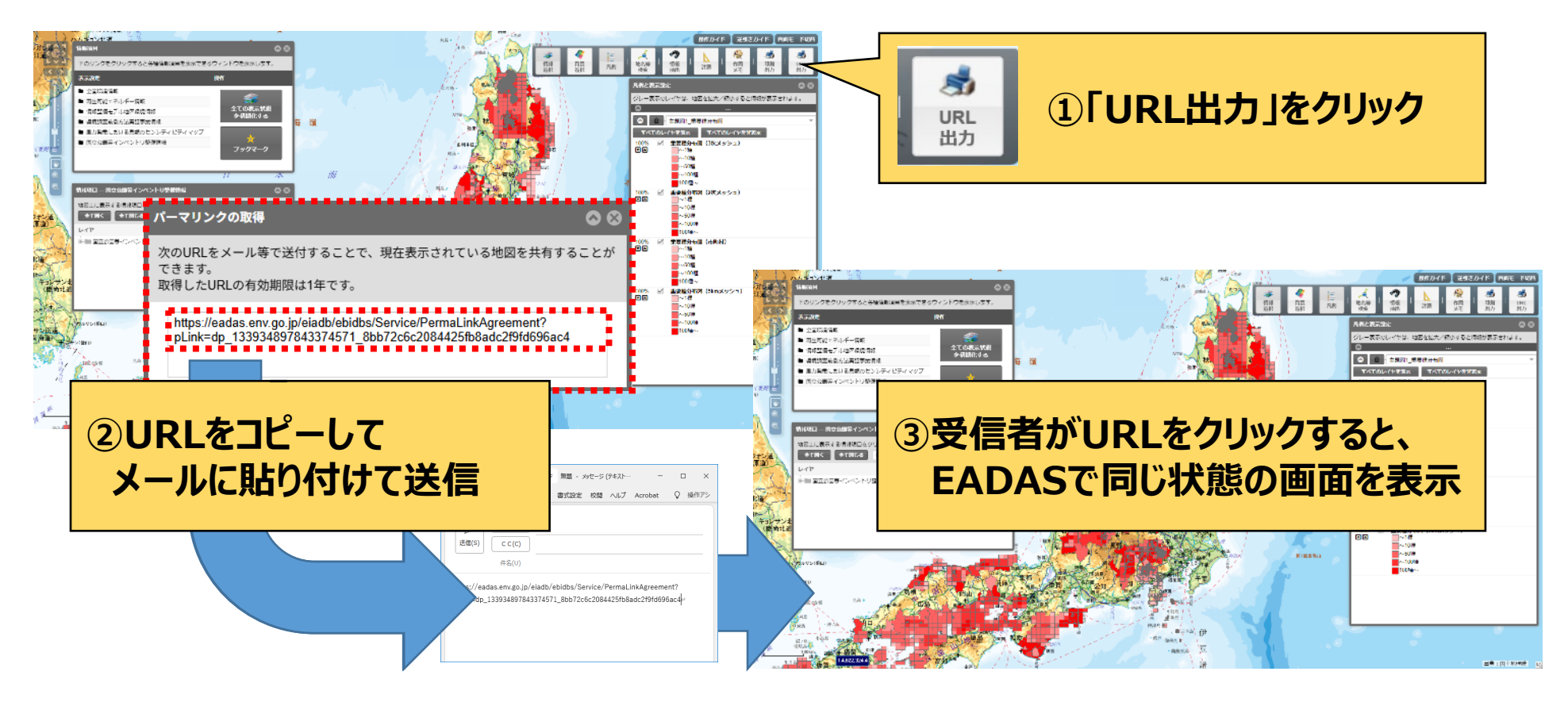

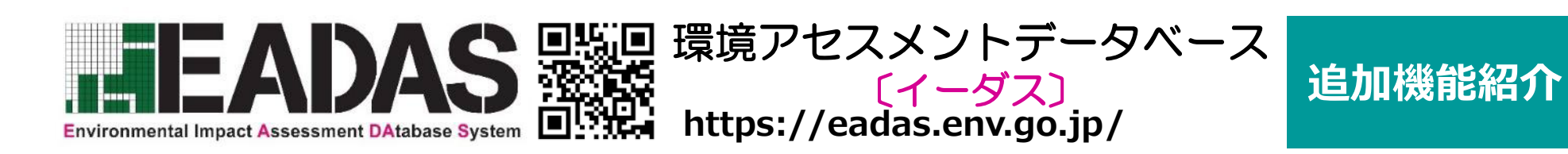

■情報項目の検索機能

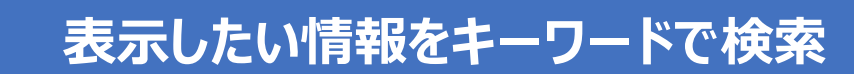

## EADASに収録された約200におよぶ情報項目(地図情報)の中から、表示したい情報項目をキーワードで検索できます。

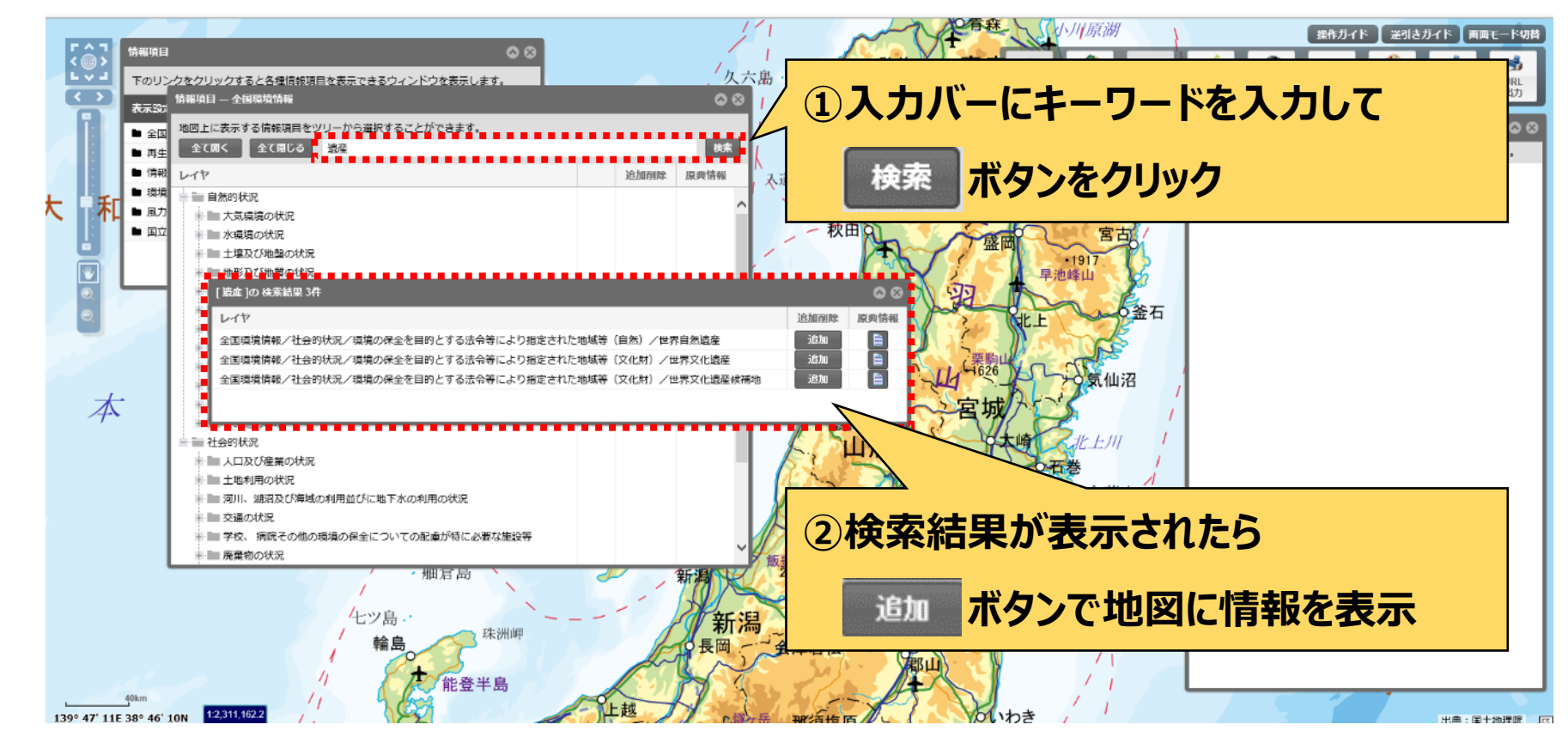

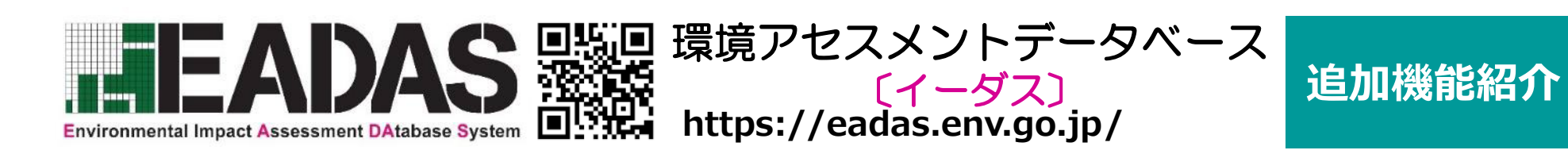

画面モード切替機能

### 画面上のパネルをまとめて非表示に切替

#### 「画面モード切替」ボタンで、すべてのパネルを一括して「表示」⇔「非表示」に切り替える ことができます。

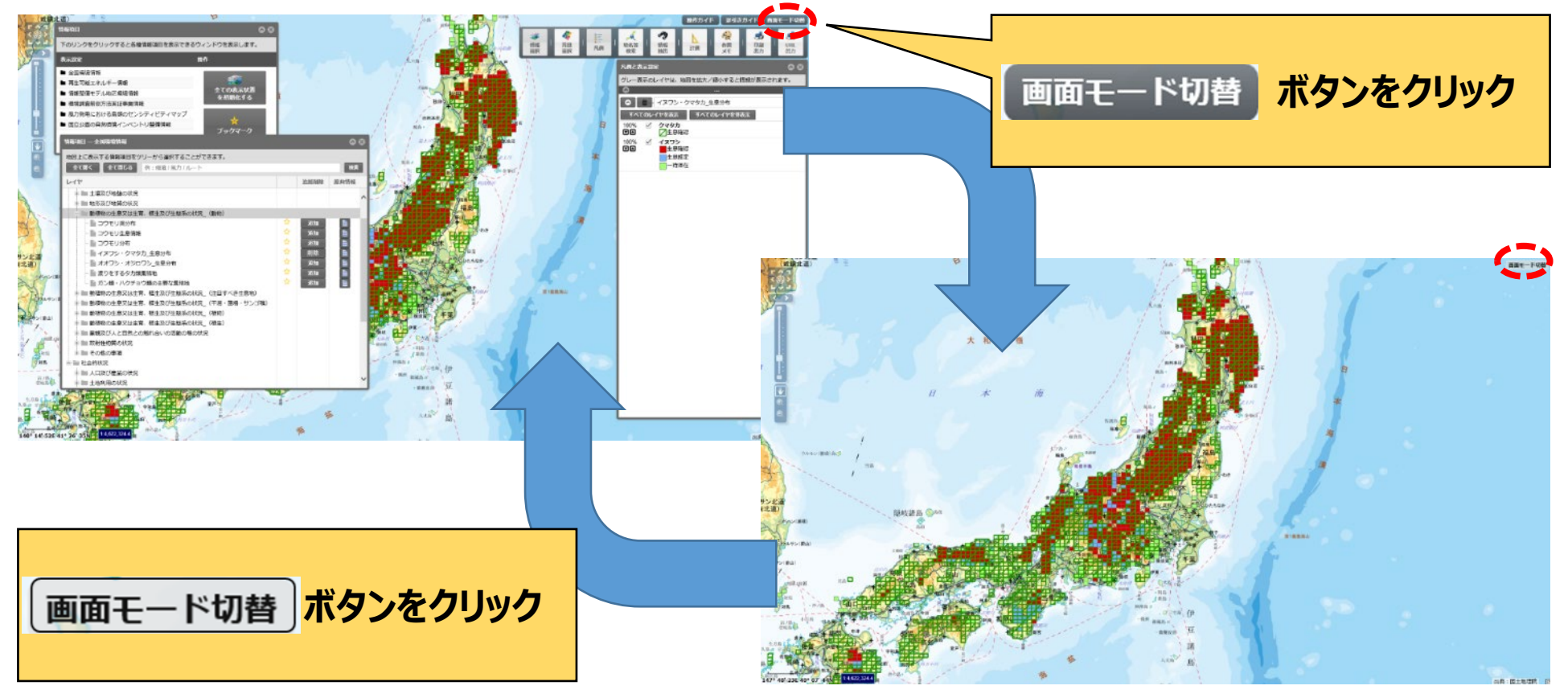